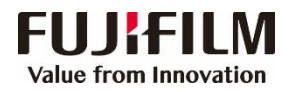

## V180i / V170i 复印机/打印机 简易操作指南

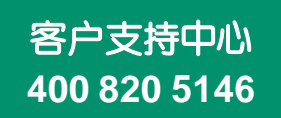

在菜单画面 ◇ 放置原稿 02 选择功能 将原稿面朝上放置在自 语言切换 Language 动送稿器中。 扫描 (邮件发送 画面亮度调整 复印 登记/变更 6  $\Sigma$ 扫描 (模板保存) 扫描 (PC保存 简易复印 或将原稿面朝下放置在 :3 稿台玻璃上。 扫描 (信箱保存) 信箱操作 作业记忆 打印模式 ♥ 具体设定 03 打印 复印 扫描(PC保存) 😑 FUJI XeroX 🕥 Administrator(管理员) 💁 🖵 🖶 🌞 🕐 🛅 4 复印 画质调整 扫描方法 输出格式 作业编辑 画质调整 扫描方法 输出格式 □ □ PC保存 倍率选择 色彩模式 Y Print Server 3 2:▲ A0120008 纸盘2无线 1 🕎 双面/单面选择 ▲ 传送通信协议 服务器 自动 Versant参 3100i Press - 连续日标: 3100 100 % - + 👔 自动 単面→単面 K C M Y FTP 保存位置 自动 其他 纸盘 100% 📄 通讯簿 ● 全彩 : 完成装订 自动 输出接收盘 1■A4 非涂层纸 + • ⊞ <u>-</u> 📄 浏览... 🛃 自动% 白黑 - 0 = 用户名称 作业管理 AD BEFFELL 作业记录 ■ 多张合 (N合1) 70% A3→A4 B4→B5 校准 目标 扫描调整 2圖 A 4 非涂层纸 双色
(红/黑色) 预览 密码 校准:3个 . 2 141% A4→A3 B5→B4 3圖 A 4 非涂层纸 ● 単色 (红) ▲ 双面原稿 単面 输送 文字 ▲ 输出文件 
 支持事
 取益/完整/
 PEIE
 身ム行登号/
 更新的合向

 20210528-113856
 普通後行行与记录符
 202145261 12.97.23
 202145261 12.97.23
 202145261 12.97.13
 202145261 12.97.13
 202145261 12.97.13
 202145261 12.97.13
 202145261 12.97.13
 202145261 12.97.13
 202145261 12.97.13
 202145261 12.97.13
 202145261 12.97.13
 202145261 12.97.13
 202145261 13.97.12
 202145261 13.97.12
 202145261 13.97.12
 202145261 13.97.12
 202145261 13.97.12
 202145261 13.97.12
 202145261 13.97.12
 202145261 13.97.12
 202145261 13.97.12
 202145261 13.97.12
 202145261 13.97.12
 202145261 13.97.12
 202145261 13.97.12
 202145261 13.97.12
 202145261 13.97.12
 202145261 13.97.12
 202145261 13.97.12
 202145261 13.97.12
 202145261 13.97.12
 202145261 13.97.12
 202145261 13.97.12
 202145261 13.97.12
 202145261 13.97.12
 202145261 13.97.12
 202145261 13.97.12
 202145261 13.97.12
 202145261 13.97.12
 202145261 13.97.12
 202145261 13.97.12
 202145261 13.97.12
 202145261 13.97.12
 202145261 13.97.12
 202145261 13.97.12
 202145261 13.97.12
 202145261 13.97.12
 202145261 13.97.12
 202145261 13.97.12
 202145261 13.97.12
 202145261 13.97.12
 👝 色彩模式 150/B 浓 泌 FBCN9590 黑白(2色阶) 手送纸盘 TIFF/JPEG自动 □ 5 ⇒ A 4 非涂层纸 ● 其他 ● 色彩模式 < III + 📕 其他倍率.. "标准 在通讯簿中选择要保存文件的目标位置,选 选择所需功能如[倍率]、[纸张] [色彩 择所需功能如色彩模式、双面原稿、原稿画 A4 "标准 模式]、[双面/单面选择]等,用数字键输 质、输出文件格式等,最后按绿色启动键。 入份数,然后按绿色启动键。 通过GXPS服务器进行打印 ⊕ 扫描(信箱保存)-导入文件 扫描 (邮件发送) 扫描(信箱保存)--扫描 🔨 指定信箱 新加速 画质调整 扫描方法 輸出格式 画质调整 扫描方法 输出格式 指定信箱 文件(F) 導 環(E) 查看(V) 帮助(H) 指定扫描仪 日描 邮件发送 ● 扫描 ● 信箱保存 请指定文件来号码并输入宗码。 🖏 əa 📢 mət 🗙 mət 🔟 🔟 🐷 Zəfinəkuma 🛅 Zəfinəkama 建立网络扫描仪连接。 再使用III地址等直接指定扫描仪,或者从检测到给扫描仪中进行 接收方指示 显示开始号码 (001~200) 诵信对象名称/邮件地址 发送方 文指号码 文档名称 保存日期 ▼ | 格式 | 页数 | 图象尺寸 | 文档类型 00 TEST1 扫描仪名称: Versant 1801 Press 直接指定IP地址或FQIM(E): E+80 1+74 22ff: E+39 79+8%3 📄 通讯簿 nail@add.ress 示例: 192.0.2.24 2001 IBE 1.1.1.1.1.1 hostname example net fe80::1e7d:22ff:fe39:79a8%3 IP地址: 11日1日日 信箱号码(M): 第中选项 ○ 每十交件值符会页的 ○ 每每页值符方文件的 书每页值符方文件的 书每页值符方方的 书目示的1999度M-正理 下FFC的1999度M-正理 主题 □ 设置为常用信箱(0) 87年57972期93(57): 扫描62名称 IT#bU/79098 安装位置 (1)Apso126 fe80::1e74.2... 第99136 fe80::1e74.2... (未设定) 密码(P): 文件會存出员们: 「這個每个文件的條句位置 登记的信箱(R) ♣ 添加 发送方地址 HIRECHERICH R 内容 信箱号码 信箱名称 预览 |TFF(\*6)1PEG医療 |特別自文用用自力には |2FEG(#g) v180i SYSTEM-IQ-AUTO (未设定) 预览

● <sup>色彩模式</sup> 黑白(2色阶) ▲ ■ 双面原稿 単面 ▲ 原稿画质 文字/照片

用通讯簿或键盘指定接收方,选择所 需功能如色彩模式、双面原稿、原稿 画质、输入文件格式等,最后按绿色 启动键, 文件将以邮件附件被扫描到 指定的接收方。

 ● 色彩模式
▲ 図面原稿
▲ 単面
▲ 東稿画质
▲ 東稿画质
▲ 東稿画质
文字 选择需要保存扫描文件的信箱,选择所 需功能如色彩模式、双面原稿、原稿画

质等,最后按绿色启动键,文件将扫描 并保存在该信箱中。

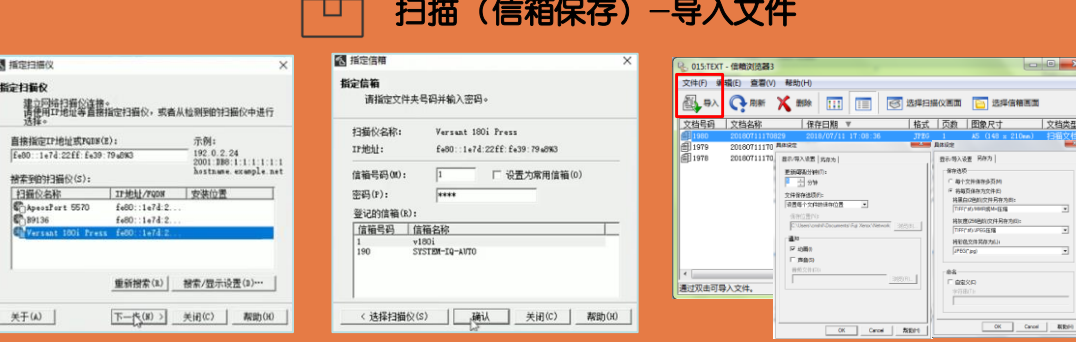

在电脑中单击开始,在所有程序中选择[FUJIFILM网络扫描仪公用程序3]>[信 箱浏览器3]。选择所需扫描仪,并单击[下-步],输入该信箱的号码和密码,单 击[确认]。在列表中选择文件,然后单击[导入],文件即可导入到指定的目录中, (首次使用信箱浏览器时,可点击菜单中的[文件]-[具体设定]以查看并更改保 存位置,还可设定保存选项。

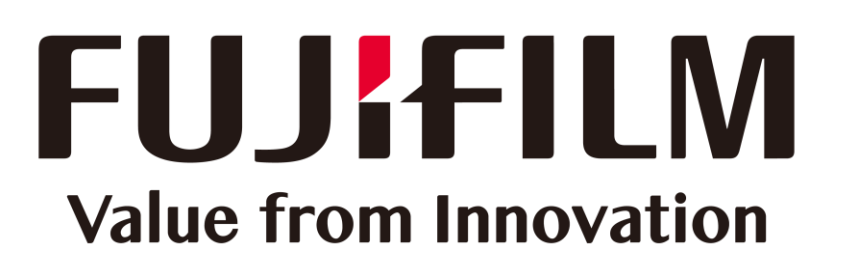